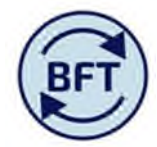

## Case Study 26: How to use the FTE analysis tab in payroll planning

# By Diana Boxall

A new tab has been added to the payroll planning application in order to provide a detailed breakdown of the FTE categories which appear as summary totals in the Income and Expenditure account.

This tab does not link with the I&E screen, the payroll update process must be executed in the Income and Expenditure planning application as well in order to refresh the numbers for reporting.

### **Default presentation**

The default presentation of the screen shows a list of employees and the associated FTEs spread across the four relevant account codes used to analyse headcount – see screen shot on page 2.

CA002 FTE Academic - University FundedCA003 FTE Non Academic - University FundedCA004 FTE Academic - Externally FundedCA005 FTE Non Academic - Externally Funded

### Updating the headcount analysis

The analysis is refreshed to reflect changes by running the payroll ledger update process from the update tab. This can be run at any level of aggregation authorised to the user and needs "ownership". Initially, to make sure users realise that there are two separate update processes, there are two buttons for the update, one to update the financial amounts to the Ledger Analysis summary and one to update this new FTE analysis tab. At the end of the year these two buttons will be combined and both the ledger analysis and the FTE analysis will run at the same time.

### Changing the appearance of the screen to re-analyse the headcount

The screen has a number of parameters that by default will appear in the context part of the screen, but which can be manipulated to enrich the analysis. N.b. some of the context selection will be out of sight at the righthand of the screen, click on the right facing chevrons to access the ones you can't see.

For example:-

- Use the "Staff Classification" to either show the spread across different staff categories, or isolate a particular staff classification
- Use "ledger analysis" to split the externally funded FTE's across the A1, A2, B ledgers
- Select "missing" in the staff classification

### Anomalies

A small number of technicians are in staff classifications beginning with "A", which is otherwise used only for academics. The BFT logic treats all staff with staff classifications beginning with A as academic.

If the staff classification is missing from the employee record the BFT logic treats the employee and non academic. Selecting the staff classification "missing" will identify which employees come into this category.

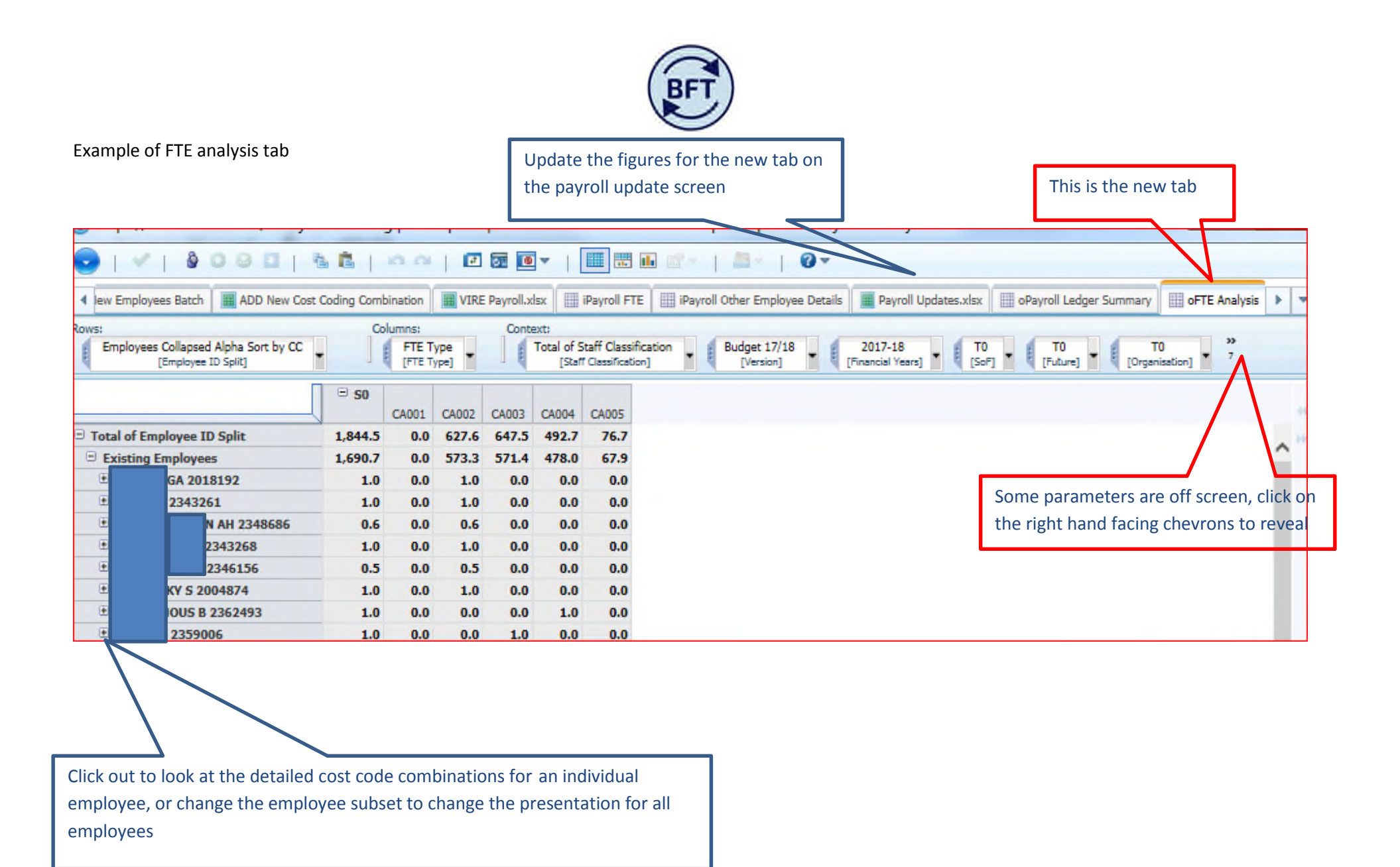

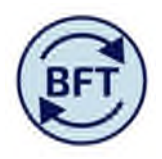

To identify staff of allocated to a specific staff classification, select from the list (e.g. "missing" to find staff who do not have a staff classification)

|               | A a a a                                        |            | g   Inco | mplete   | 031     | MPLS Division - Inter                                   | net Explorer provide    | a by Universit                                       |
|---------------|------------------------------------------------|------------|----------|----------|---------|---------------------------------------------------------|-------------------------|------------------------------------------------------|
|               | y usu 1                                        |            | 23.13    |          |         |                                                         |                         |                                                      |
| Iew Employees | Batch ADD New Cost C                           | Coding Com | bination | III VIRE | Payroll | xisx i iPayroll FTE                                     | iPayroll Other Employee | Details Payro                                        |
| OWS:          |                                                | Co         | olumns:  |          | Con     | itext:                                                  |                         |                                                      |
| Employees C   | ollapsed Alpha Sort by CC<br>moloyee ID Solit1 |            | FTE T    | ype -    |         | Total of Staff Classification<br>[Staff Classification] | Budget 17/18            | <ul> <li>2017-18</li> <li>(Financial Yes)</li> </ul> |
|               | .,                                             | (7) - m    |          |          |         |                                                         |                         |                                                      |
|               |                                                | = S0       | CA001    | CA002    | CA003   | Find in Subset                                          |                         |                                                      |
| Total of Empl | over ID Solit                                  | 1 844 5    | 0.0      | 637.6    | 647     | DP                                                      |                         |                                                      |
| E Evicting Em | oyee to split                                  | 1,690.7    | 0.0      | 573.2    | 571     | - 05                                                    | ~                       |                                                      |
| - LAISUNG EN  | GA 2018192                                     | 1.050.7    | 0.0      | 1.0      | 0       | - US                                                    |                         |                                                      |
|               | 2343261                                        | 1.0        | 0.0      | 1.0      | 0       | FA                                                      |                         |                                                      |
|               | AHMAN AH 2348686                               | 0.6        | 0.0      | 0.6      | 0       | FP                                                      |                         |                                                      |
|               | (ER A 2343268                                  | 1.0        | 0.0      | 1.0      | 0       | HP                                                      |                         |                                                      |
| ۲             | LEH F 2346156                                  | 0.5        | 0.0      | 0.5      | 0.      | IP                                                      |                         |                                                      |
| ۲             | KY 5 2004874                                   | 1.0        | 0.0      | 1.0      | 0.      | TI 📰                                                    |                         |                                                      |
|               | OUS B 2362493                                  | 1.0        | 0.0      | 0.0      | 0.      | LA                                                      |                         |                                                      |
| ۲             | 2359006                                        | 1.0        | 0.0      | 0.0      | 1.      | 10                                                      |                         |                                                      |
| ۲             | K 2359902                                      | 1.0        | 0.0      | 0.0      | 0.      | MA                                                      |                         |                                                      |
| ۲             | 2349881                                        | 0.5        | 0.0      | 0.0      | 0.      |                                                         |                         |                                                      |
|               | A 1133091                                      | 1.0        | 0.0      | 0.0      | 1.      | MG                                                      |                         |                                                      |
| ۲             | J 1267879                                      | 1.0        | 0.0      | 0.0      | 1.      | MI                                                      |                         |                                                      |
| Ð             | VC 1295517                                     | 1.0        | 0,0      | 0.0      | 0.      | MP                                                      |                         |                                                      |
| ۲             | TA 2208118                                     | 1.0        | 0.0      | 1.0      | 0.      | RM                                                      |                         |                                                      |
|               | P 2360866                                      | 1.0        | 0.0      | 0.2      | 0.      | SB                                                      |                         |                                                      |
| ۲             | ON RM 1140354                                  | 1.0        | 0.0      | 1.0      | 0.      | SC                                                      |                         |                                                      |
| •             | MF 2349623                                     | 1.0        | 0,0      | 0.0      | 0.      | SE SE                                                   |                         |                                                      |
| ۲             | KI G 2205195                                   | 1.0        | 0.0      | 0.0      | 1.      | - 56                                                    |                         |                                                      |
| •             | TIS I 2212297                                  | 1.0        | 0.0      | 1.0      | 0.      |                                                         |                         |                                                      |
| ۲             | 5 2206603                                      | 1.0        | 0.0      | 1.0      | 0.      | SH                                                      |                         |                                                      |
|               | LC 2365302                                     | 1.0        | 0,0      | 0.0      | 0.      | SK                                                      |                         |                                                      |
| •             | A 2003227                                      | 1.0        | 0.0      | 0.0      | 1.      | SL.                                                     |                         |                                                      |
|               | AN 2352192                                     | 0.0        | 0.0      | 0.0      | 0.      | SM.                                                     |                         |                                                      |
| •             | BI Z 2362556                                   | 1.0        | 0.0      | 0.0      | 0.      | <b>50</b>                                               |                         |                                                      |
| 1             | 2365022                                        | 1.0        | 0.0      | 0.0      | 0.      | SP                                                      |                         |                                                      |
| (E)           | F 2209130                                      | 1.0        | 0.0      | 1.0      | 0.      | SR SR                                                   |                         |                                                      |
| ±             | E S 2019018                                    | 1.0        | 0,0      | 1.0      | 0.      |                                                         |                         |                                                      |
| ±             | 2000267                                        | 1.0        | 0.0      | 0.0      | 1.      |                                                         |                         |                                                      |
|               | RP 2005260                                     | 1.0        | 0.0      | 0.0      | 1.      | TS TS                                                   | ~                       |                                                      |
|               | 0010125                                        | 10         |          | 0.0      | 0       | Missing                                                 | •                       | -                                                    |

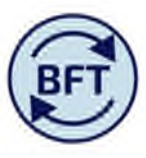

If "Analysis ledger" is pulled across from the Context boxes to be under the C of columns then the ledger analysis is added to the presentation

|                                                                    |              | 0.0     | J                              | <b>1</b>         |           |               |         |            | 1 - 1                        | 0-                           |          |            |                        |         |                   |                   |            |             |                |          |                   |        |                 |       |
|--------------------------------------------------------------------|--------------|---------|--------------------------------|------------------|-----------|---------------|---------|------------|------------------------------|------------------------------|----------|------------|------------------------|---------|-------------------|-------------------|------------|-------------|----------------|----------|-------------------|--------|-----------------|-------|
| iPayroll Main Planning View 🔡 ADD Ne                               | w Employees  | s Batch | ADD                            | Cost             | Coding Co | ombination    | n 🔡 VIR | E Payroll. | dsx III                      | iPayroll F                   | TE       | iPayroll O | ther Emp               | olo, De | tails             | Payroll U         | pdates.xls | sx 🗐 d      | Payroll Le     | dger Sun | nmary             | ofte A | Analysis        |       |
| vs:<br>Employees Collapsed Alpha Sort by CC<br>[Employee ID Split] | -            | Colum   | nns:<br>All Mem<br>(Analysis L | bers<br>siger] • | FTE       | Type<br>Type] |         | Conte      | tti<br>Total of St<br>[Staff | aff Classif<br>Classificatio | fication | Bu         | dget 17/1<br>[Version] | 18 🗸    | 2017<br>[Financia | 7-18<br>al Years] | - Ti       | )<br>F] • ( | TO<br>[Future] | - (      | T0<br>[Organisati | an] •  | T0<br>[Activity | . • ( |
| - Total                                                            |              |         |                                |                  | A1        |               |         |            |                              |                              | A2       |            |                        |         |                   |                   |            | в           |                |          |                   |        |                 |       |
|                                                                    | ∃ <b>S</b> 0 | CA001   | CA002                          | CA003            | CA004     | CA005         | ⊡ S0    | CA001      | CA002                        | CA003                        | CA004    | CA005      | <b>■ S0</b>            | CA001   | CA002             | CA003             | CA004      | CA005       | <b>∋ so</b>    | CA001    | CA002             | CA003  | CA004           | CA005 |
| Total of Employee ID Split                                         | 1,844.5      | 0,0     | 627.6                          | 647.5            | 492.7     | 76.7          | 1,314.6 | 0,0        | 627.6                        | 647.5                        | 30.6     | 8.9        | 39.2                   | 0.0     | 0,0               | 0.0               | 14.9       | 24.3        | 490,7          | 0.0      | 0.0               | 0.0    | 447.2           | 43.5  |
| Existing Employees                                                 | 1,690.7      | 0.0     | 573,3                          | 571.4            | 478.0     | 67.9          | 1,175.0 | 0.0        | 573,3                        | 571.4                        | 24.6     | 5.7        | 34.0                   | 0,0     | 0.0               | 0.0               | 13.2       | 20.8        | 481.7          | 0.0      | 0.0               | 0.0    | 440.2           | 41.5  |
| E 5A 2018192                                                       | 1.0          | 0.0     | 1.0                            | 0.0              | 0.0       | 0.0           | 1.0     | 0,0        | 1.0                          | 0.0                          | 0.0      | 0.0        | 0.0                    | 0.0     | 0.0               | 0.0               | 0.0        | 0.0         | 0.0            | 0.0      | 0.0               | 0.0    | 0.0             | 0.0   |
| ± 2343261                                                          | 1.0          | 0.0     | 1.0                            | 0.0              | 0.0       | 0.0           | 1.0     | 0.0        | 1.0                          | 0.0                          | 0.0      | 0.0        | 0.0                    | 0,0     | 0.0               | 0.0               | 0.0        | 0.0         | 0.0            | 0.0      | 0.0               | 0.0    | 0.0             | 0.0   |
| * AHMAN AH 2348686                                                 | 0.6          | 0,0     | 0.6                            | 0.0              | 0.0       | 0.0           | 0.6     | 0.0        | 0.6                          | 0.0                          | 0.0      | 0.0        | 0.0                    | 0.0     | 0.0               | 0.0               | 0.0        | 0.0         | 0.0            | 0.0      | 0.0               | 0.0    | 0.0             | 0.0   |
| ± (ER A 2343268                                                    | 1.0          | 0.0     | 1.0                            | 0.0              | 0.0       | 0.0           | 1.0     | 0.0        | 1.0                          | 0.0                          | 0.0      | 0.0        | 0.0                    | 0.0     | 0.0               | 0.0               | 0.0        | 0.0         | 0.0            | 0.0      | 0.0               | 0.0    | 0.0             | 0,0   |
| EEH F 2346156                                                      | 0.5          | 0.0     | 0.5                            | 0.0              | 0.0       | 0.0           | 0.5     | 0.0        | 0.5                          | 0.0                          | 0.0      | 0.0        | 0.0                    | 0.0     | 0.0               | 0.0               | 0.0        | 0.0         | 0.0            | 0.0      | 0.0               | 0.0    | 0.0             | 0.0   |
| ± CY 5 2004874                                                     | 1.0          | 0.0     | 1.0                            | 0.0              | 0.0       | 0.0           | 1.0     | 0.0        | 1.0                          | 0.0                          | 0.0      | 0.0        | 0.0                    | 0,0     | 0.0               | 0.0               | 0.0        | 0.0         | 0.0            | 0.0      | 0.0               | 0.0    | 0.0             | 0.0   |
| <ul> <li>OUS B 2362493</li> </ul>                                  | 1.0          | 0.0     | 0.0                            | 0.0              | 1.0       | 0.0           | 0.0     | 0,0        | 0.0                          | 0.0                          | 0.0      | 0.0        | 0.0                    | 0.0     | 0.0               | 0.0               | 0.0        | 0.0         | 1.0            | 0.0      | 0.0               | 0.0    | 1.0             | 0.0   |
| ± 2359006                                                          | 1.0          | 0.0     | 0.0                            | 1.0              | 0.0       | 0.0           | 1.0     | 0.0        | 0.0                          | 1.0                          | 0.0      | 0.0        | 0.0                    | 0,0     | 0.0               | 0.0               | 0.0        | 0.0         | 0.0            | 0.0      | 0.0               | 0.0    | 0.0             | 0.0   |
| ± K 2359902                                                        | 1.0          | 0.0     | 0.0                            | 0.0              | 1.0       | 0.0           | 0.0     | 0,0        | 0.0                          | 0.0                          | 0.0      | 0.0        | 0.0                    | 0.0     | 0.0               | 0.0               | 0.0        | 0.0         | 1.0            | 0.0      | 0.0               | 0.0    | 1.0             | 0.0   |
| ± 2349881                                                          | 0.5          | 0.0     | 0.0                            | 0.5              | 0.0       | 0.0           | 0.5     | 0.0        | 0.0                          | 0.5                          | 0.0      | 0.0        | 0.0                    | 0.0     | 0.0               | 0.0               | 0.0        | 0.0         | 0.0            | 0.0      | 0.0               | 0.0    | 0.0             | 0.0   |
| + A 1133091                                                        | 1.0          | 0.0     | 0.0                            | 1.0              | 0.0       | 0.0           | 1.0     | 0,0        | 0.0                          | 1.0                          | 0.0      | 0.0        | 0.0                    | 0.0     | 0.0               | 0.0               | 0.0        | 0.0         | 0.0            | 0.0      | 0.0               | 0.0    | 0.0             | 0.0   |
| ± J 1267879                                                        | 1.0          | 0.0     | 0.0                            | 1.0              | 0.0       | 0.0           | 1.0     | 0.0        | 0.0                          | 1.0                          | 0.0      | 0.0        | 0.0                    | 0,0     | 0.0               | 0.0               | 0.0        | 0.0         | 0.0            | 0.0      | 0.0               | 0.0    | 0.0             | 0.0   |
| +                                                                  | 1.0          | 0.0     | 0.0                            | 0.0              | 0.0       | 1.0           | 0.0     | 0.0        | 0.0                          | 0.0                          | 0.0      | 0.0        | 10                     | 0.0     | 0.0               | 0.0               | 0.0        | 1.0         | 0.0            | 0.0      | 0.0               | 0.0    | 0.0             | 0.0   |

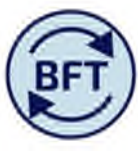

The logic of how the FTEs are broken down into the different categories in the FTE analysis is tabulated below:-

| Ledger (for info<br>only) | Cost<br>Centre        | SOF           | Staff<br>Classification | Natural account                            |  |  |  |  |  |  |  |
|---------------------------|-----------------------|---------------|-------------------------|--------------------------------------------|--|--|--|--|--|--|--|
| B Ledger                  | xx9998<br>&           | N/A           | "A*"                    | CA004 FTE Academic - Externally funded     |  |  |  |  |  |  |  |
|                           | xx99999               |               | all others              | CA005 FTE Non Academic - Externally funded |  |  |  |  |  |  |  |
| A2 Ledger                 | xx9982<br>&<br>xx9986 | N/A           | "A*"                    | CA004 FTE Academic - Externally funded     |  |  |  |  |  |  |  |
|                           |                       |               | all others              | CA005 FTE Non Academic - Externally funded |  |  |  |  |  |  |  |
| A1 Ledger                 | all                   | A,B,C         | "A*"                    | CA004 FTE Academic - Externally funded     |  |  |  |  |  |  |  |
|                           | others                | A,B,C         | all others              | CA005 FTE Non Academic - Externally funded |  |  |  |  |  |  |  |
|                           | all                   | all<br>others | "A*"                    | CA002 FTE Academic - University funded     |  |  |  |  |  |  |  |
|                           | others                |               | all others              | CA003 FTE Non Academic - University funded |  |  |  |  |  |  |  |